## CAMPUS SFEDERAL®

### How To Add Accounts at Other Financial Institutions in Campus Federal's Online Banking

Members should follow the steps below to add accounts from other financial institutions to make transfers between accounts.

#### To aggregate an account, the member would need to

- 1. Login to Campus Federal's online banking
- 2. Hover the mouse over the *Tools* option, then select the *Settings* options

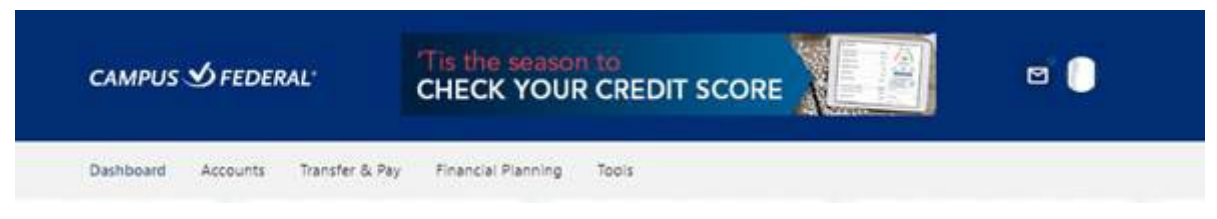

3. Choose the Accounts tab

| CAMPUS SFEDERAL            | Tis the season to<br>CHECK YOUR CREDIT SCORE | ••• |
|----------------------------|----------------------------------------------|-----|
| Dashboard Accounts Transfe | r & Pay Financial Planning Tools             |     |
|                            |                                              |     |
| 5.25%                      | arn Even More with Lagniappe Checking!       | ß   |
| 5.25%                      | arn Even More with Lagniappe Checking!       | 6 0 |

- 4. Click Link an External Account
- 5. Select Add an Account to view balances and transactions

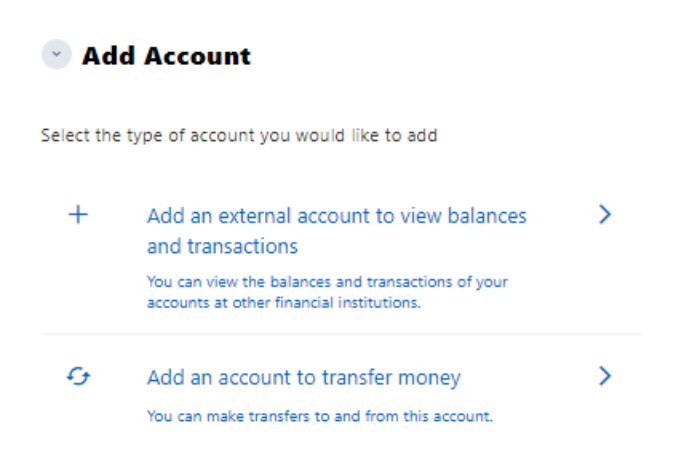

# CAMPUS SFEDERAL®

6. Search for your financial institution by name. (You can even use this to link another Campus Federal account like a personal to business)

|         |                                                 | Link Accounts | ×       |
|---------|-------------------------------------------------|---------------|---------|
|         | 1. SELECT                                       | 2. VERIFY     | 3. VIEW |
| QI      | nstitution name                                 |               |         |
| MOST    | POPULAR SITES                                   |               |         |
| WT.     | Wells Fargo<br>https://www.wellsfargo.com/      |               |         |
| 0       | Chase<br>https://www.chase.com/                 |               |         |
| ٠       | Bank of America<br>https://www.bankofamerica.co | m/            |         |
| a) sime | Chime<br>https://www.chime.com/                 |               |         |
| 7       | Capital One<br>https://www.capitalone.com/      |               |         |

#### 7. Enter your login credentials

٣

| <                                                             | Link Accounts                        | ×                          |
|---------------------------------------------------------------|--------------------------------------|----------------------------|
| 1. SELECT                                                     | 2. VERIFY                            | 3. VIEW                    |
| CAMPUS У FEDERAL                                              | L*                                   |                            |
| Campus Federal Credit Union<br>www.campusfederal.org          | n                                    |                            |
| Please enter your Campus Fe                                   | deral Credit Union online accour     | nt credentials.            |
| Username                                                      |                                      |                            |
| CFCUbusiness                                                  |                                      |                            |
| Password                                                      |                                      |                            |
|                                                               |                                      | SHOW                       |
| Re-enter Password                                             |                                      |                            |
|                                                               |                                      |                            |
| Visit your financial institution's<br>will open a new window. | s site to retrieve or create your us | sername and password. This |
|                                                               | SUBMIT >                             |                            |
|                                                               |                                      |                            |

By providing your credentials, we verify in real time that you own the account you want to link. We then use this information to establish a secure connection with your financial institution.

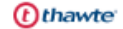

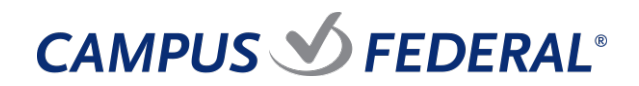

8. Select a MFA option to receive your secure access code

|                                                      | Link Accounts | ×       |
|------------------------------------------------------|---------------|---------|
| 1. SELECT                                            | 2. VERIFY     | 3. VIEW |
| CAMPUS У FEDERAL*                                    |               |         |
| Campus Federal Credit Union<br>www.campusfederal.org |               |         |
| Choose a verification method                         |               |         |
| SMS                                                  |               |         |
| C Email                                              |               |         |
| Call                                                 |               |         |
| 394 seconds left                                     |               |         |
|                                                      | CANCEL        |         |
|                                                      | NEXT >        |         |
|                                                      |               |         |

9. Enter the code

|                                                      | Link Accounts | ×       |
|------------------------------------------------------|---------------|---------|
| 1. SELECT                                            | 2. VERIFY     | 3. VIEW |
| CAMPUS У FEDERAL                                     |               |         |
| Campus Federal Credit Union<br>www.campusfederal.org |               |         |
| 6-digit code has been sent                           |               |         |
|                                                      |               | SHOW    |
|                                                      |               |         |
|                                                      |               |         |
|                                                      | CANCEL        |         |
|                                                      | NEXT >        |         |
|                                                      |               |         |
|                                                      |               |         |
|                                                      |               |         |
|                                                      |               |         |
|                                                      |               |         |
|                                                      |               |         |
|                                                      |               |         |
|                                                      |               |         |
|                                                      |               |         |

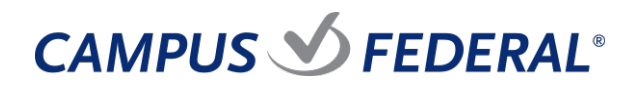

10. The system shows the successfully linked accounts.

|                                        | Link Accounts     | ×                 |
|----------------------------------------|-------------------|-------------------|
| 1. SELECT                              | 2. VERIFY         | 3. VIEW           |
| Campus Federal Credit Ur               | nion              | 3 <sup>10</sup> 5 |
| Cash                                   |                   |                   |
| Business Savings<br>% Savings   x-x401 |                   | \$50.50           |
| IOLTA<br>∛≸ Checking   x-2402          |                   | \$5.68            |
|                                        | LINK ANOTHER SITE |                   |
|                                        | CLOSE             |                   |
|                                        |                   |                   |
|                                        |                   |                   |